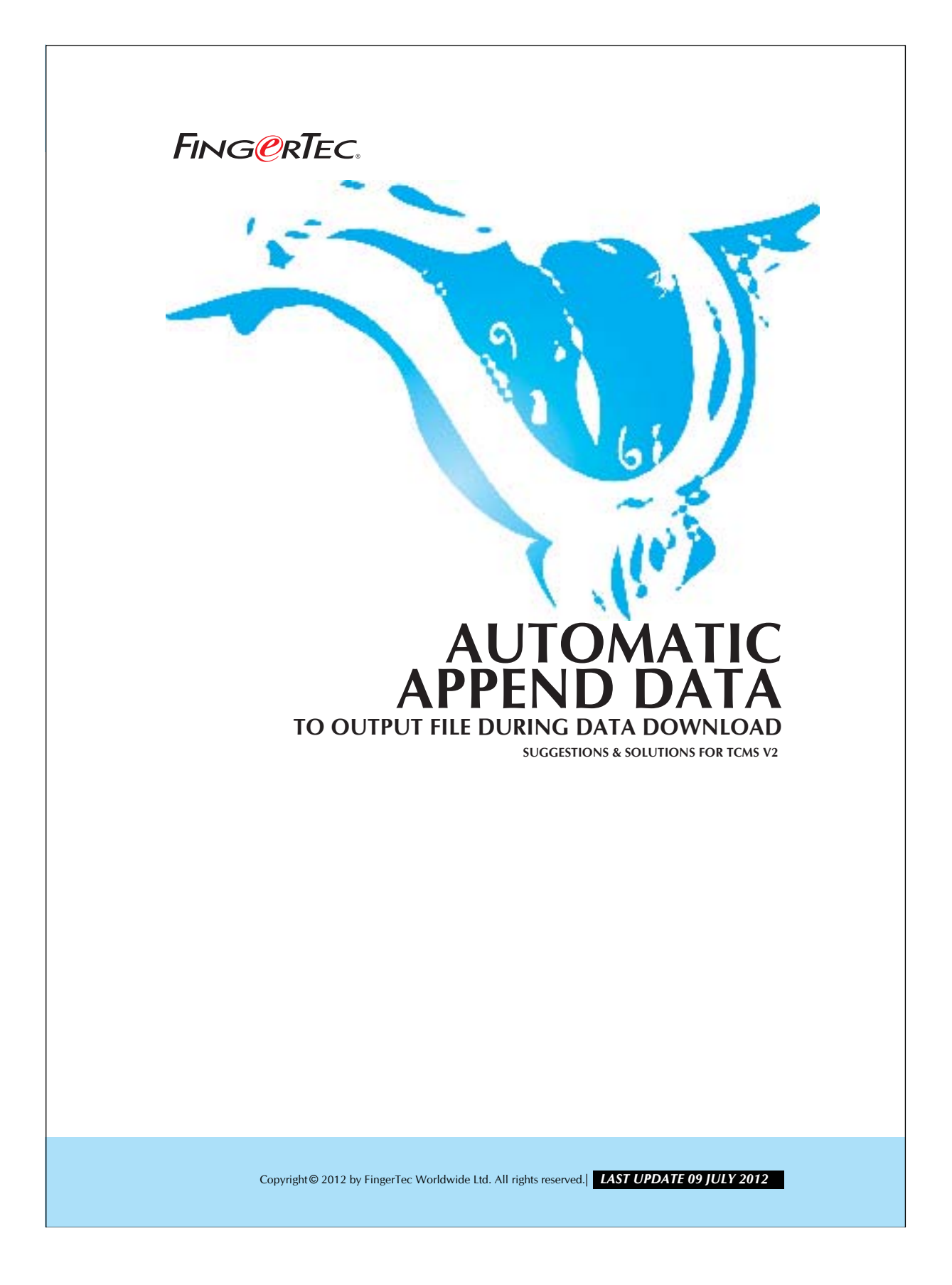

## FING@RTEC. AUTOMATIC APPEND DATA TO OUTPUT FILE DURING DATA DOWNLOAD

The clocking data can be exported as an ASCII file manually or automatically. Automatic export is a better choice because user need not have to perform the task periodically. Please follow the steps shown below to perform automatic export of raw clocking data and, make sure that TCMS V2 is always ON so it can download the data from the reader automatically.

## Step 1 • Configuring Automatic Download Interval.

| Double click<br>on this item.                                                | The following terminal control functions are available: Setup FingerTec terminals User management User access codes Terminal users control Terminal users control Terminal users control Set automatic download interval Download data from terminal Clear all data in terminal Terminal data audti tist Monitor terminal activities USB flash disk management                                                                 |
|------------------------------------------------------------------------------|----------------------------------------------------------------------------------------------------|
| Figure 1.1                                                                   | Instant message display<br>Terminal multimedia management<br>FRIS database server management<br>FTDP database server management<br>Webster database server management<br>Set<br>Use this setting to specify the interval time in which the system<br>will automatically download the clocking data from the reader<br>terminal.<br><u>Close</u>                                                                                |
|                                                                              |                                                                                                    |
|                                                                              | Set Clocking Download Interval Use this function to specify the time interval for the system to automatically download the clocking data from the data terminal-                                                                                                    |
| Input an automatic<br>download interval<br>in seconds, minutes<br>or timers. | 20 Second(s)<br>Specify the time interval for the system to activate the automatic<br>download process before and after each clocking time:-                                                                                                    |
| Input an automatic<br>download interval<br>in seconds, minutes<br>or timers. | 20 Second(s) Specify the time interval for the system to activate the automatic download process before and after each clocking time:- 5 Minute(s) Specify daily download timer for the system to activate the automatic download process everyday.  0:00 0'clock 0:00 0'clock √ Perform daily download when PC is powered on.                                                                                                 |
| Input an automatic<br>download interval<br>in seconds, minutes<br>or timers. | 20       Second(s)         Specify the time interval for the system to activate the automatic download process before and after each clocking time:-         5       Minute(s)         Specify daily download timer for the system to activate the automatic download process everyday.         0:00       o'clock         0:00       o'clock         ✓ Perform daily download when PC is powered on.         Help       △pply |

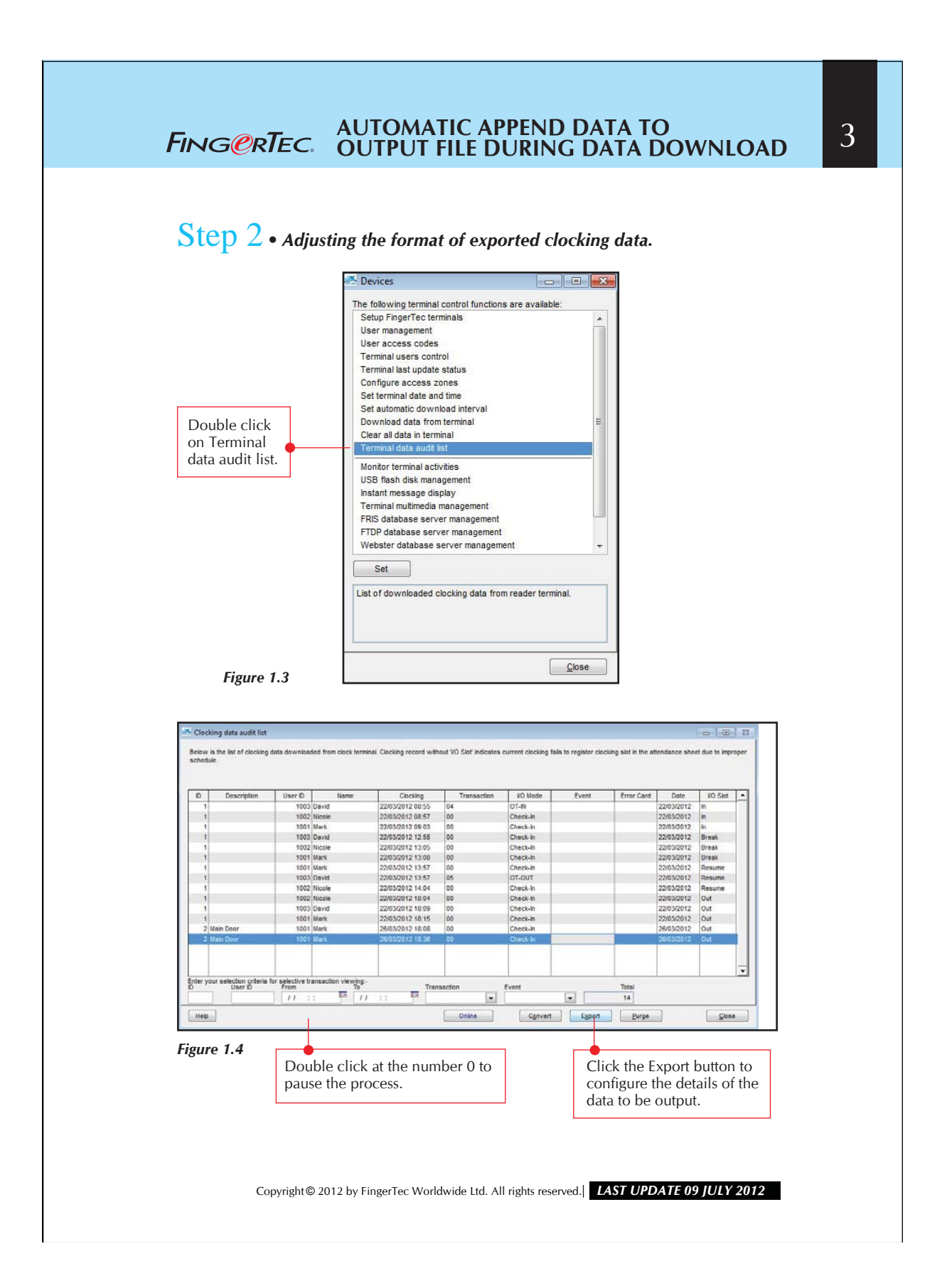

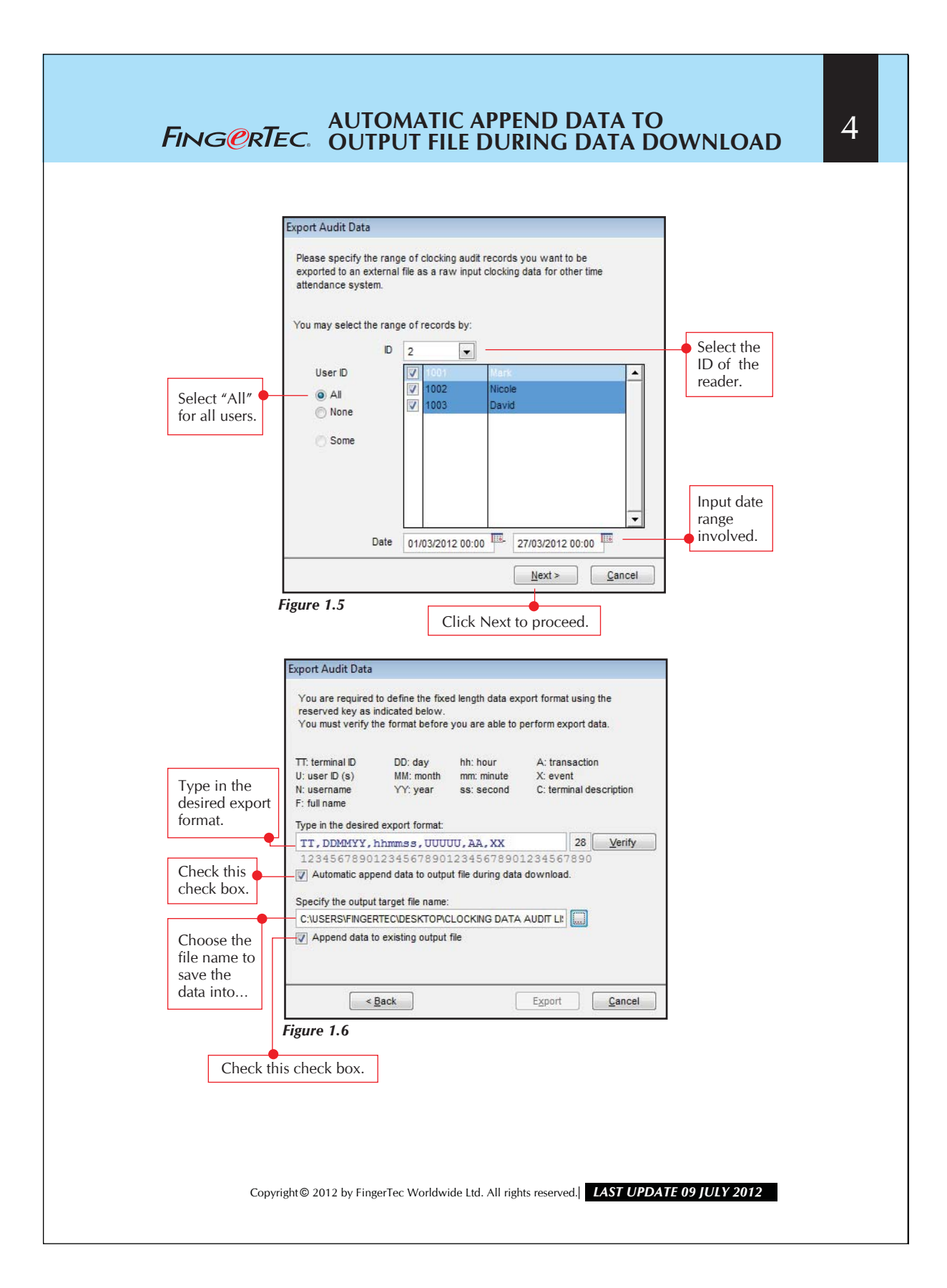

| FING@RTEC. AUTOMATIC APPEND DATA TO<br>OUTPUT FILE DURING DATA DOWNLOAD                                                                                                    | 5 |
|----------------------------------------------------------------------------------------------------|---|
| Step 3- Exporting Clocking Data to Output File.                                                                                                    |   |
| Key ort       Cancel         Figure 1.7       Click the Export button to start exporting.         Export Audit Data       You are required to define the fixed length data export format using the reserved key as indicated below.                                                                                                |   |
| 168 : Export Audit Data         17: termin         U: user II         N: usernal         F: full nan         Type in th         12345         Auton         Ok         1667/090         Notesting output target file name:         C:/USERSVFINGERTEC/DESKTOP/CLOCKING DATA AUDIT Lt         ✓ Append data to existing output file |   |
| Figure 1.8         Copyright© 2012 by FingerTec Worldwide Ltd. All rights reserved.                                                                                                    |   |

## FING@RTEC. AUTOMATIC APPEND DATA TO OUTPUT FILE DURING DATA DOWNLOAD

6

Step 4 • Viewing the exported data.

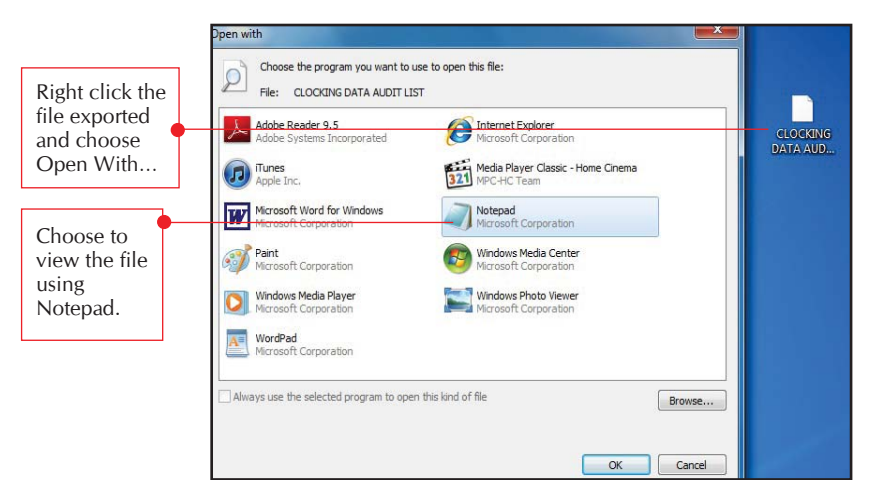

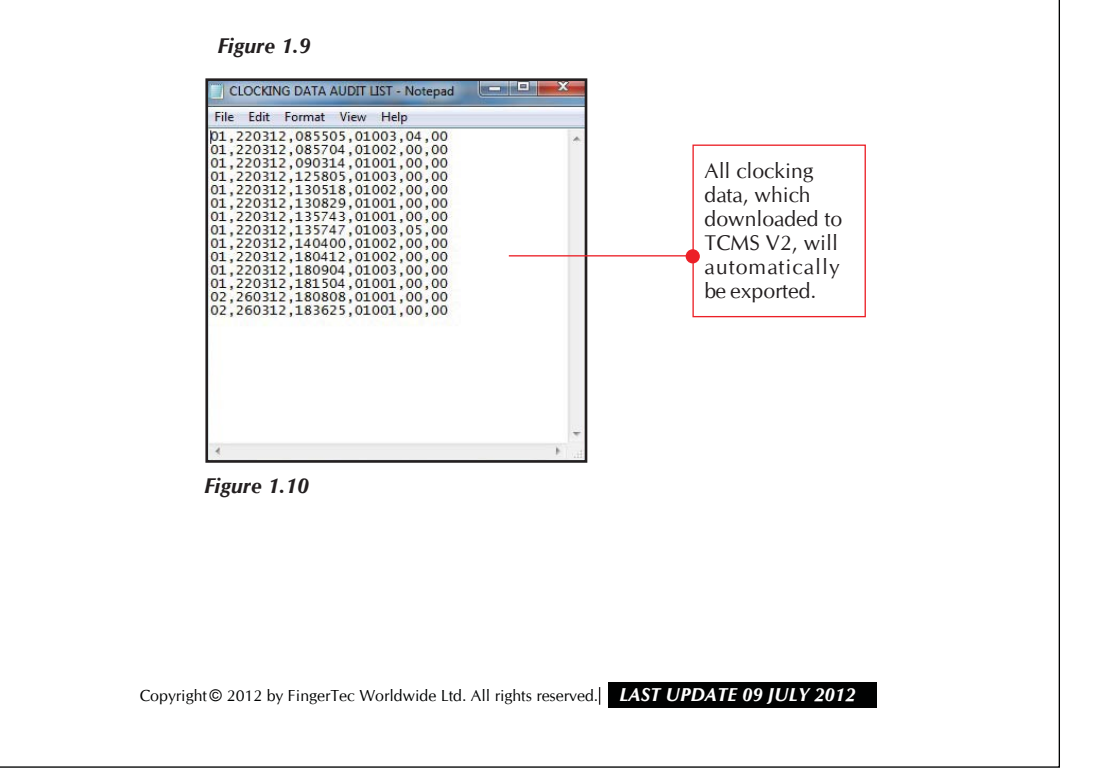